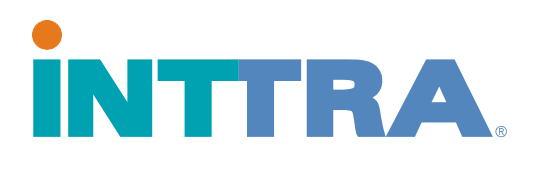

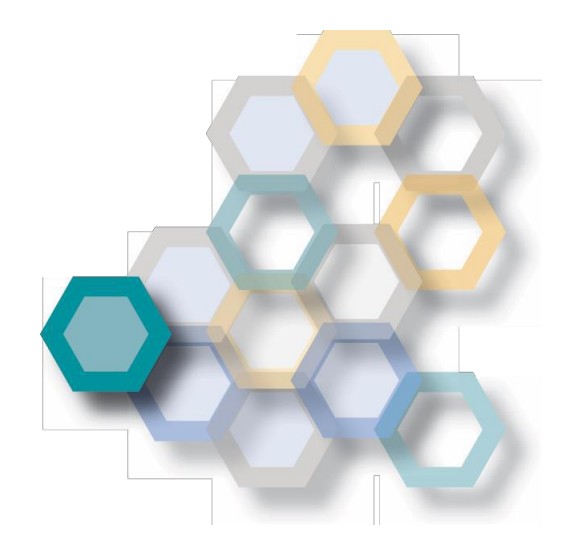

## Réservations Guide d'utilisation rapide

2018

Utilisez ce guide pour créer des réservations totalement nouvelles, utiliser des informations précédemment saisies, ou créer à partir d'un modèle préexistant.

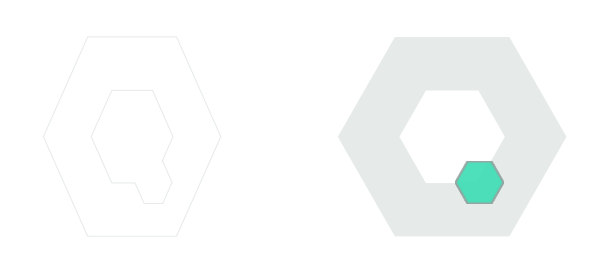

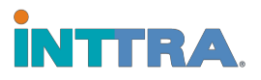

#### Créer une réservation

#### A partir du Portail INTTRA, naviguer vers l'onglet Réserver. Cliquer Créer Nouveau sur le menu déroulant.

- Commencer la Réservation en sélectionnant le Transporteur (Armateur) dans le menu déroulant.
- Continuez à remplir les informations sur la page concernant la réservation du conteneur.

|                                                               | Dánamun a                           |                                                          |                               |                                       | 0.021  |  |  |
|---------------------------------------------------------------|-------------------------------------|----------------------------------------------------------|-------------------------------|---------------------------------------|--------|--|--|
| Plantier                                                      | Reserver                            | Document • Suivre • Analyser •                           |                               | E [HEADER.LABEL.SH                    | OPJ    |  |  |
| 1 Créer une réservation 2 Revoir la Créer une réservation Fai | n mise<br>puveau partir dun horaire | NU mise<br>r dun horaire Description d'aide pour la rése |                               |                                       |        |  |  |
|                                                               | Modèles                             |                                                          |                               |                                       |        |  |  |
| Informations générales                                        | Recherche                           | r                                                        |                               | 🥏 = Champ recommandê 🔹 = Champ        | requis |  |  |
| *Transporteur                                                 | Numéro de contrat                   | 3                                                        | Bureau de réservation 📀       |                                       |        |  |  |
| Select One                                                    | ٣                                   | Entrer le numéro                                         |                               | Entrer la localisation                |        |  |  |
| Expéditeur Q Co                                               | Transitaire Q C                     | onsultation <b>v</b>                                     | Destinataire Q Consultation • |                                       |        |  |  |
| Ajouter Informations                                          | s sur la partie                     | Ajouter Informatio                                       | ns sur la partie              | Ajouter Informations sur la p         | artie  |  |  |
| ✓Parties supplémentaires                                      |                                     |                                                          |                               |                                       |        |  |  |
| Références                                                    |                                     |                                                          |                               | (multiples autorisées, par exemple 12 | 3,456) |  |  |
| Numero(s) De Reference De L'expediteur                        | Numéro de référence transitaire     | aire Numero(s) De Bon De Commande                        |                               |                                       |        |  |  |
| Entrer le(s) numéro(s)                                        |                                     | Entrer le(s) numéro(s)                                   |                               | Entrer le(s) numéro(s)                |        |  |  |
|                                                               |                                     |                                                          |                               |                                       |        |  |  |

- 3. Les informations suivantes sont maintenant <u>nécessaires:</u>
  - Site de Réception et Site de Livraison
  - Type de Déplacement
  - Port de Chargement et Port de Déchargement (non-obligatoire quand le Type de Déplacement est "Porte-à-Porte", mais PDC/PDD sont recommandés pour toutes réservations)
  - Heure de Départ prévue (ETD) ou Heure d'Arrivée prévue (ETA) ou Bateau (Vaisseau) ou Traversée (Voyage)
- 4. Description Cargaison est obligatoire
- Quantité et Type de Conteneur est obligatoire le <u>nombre</u> et <u>types</u> de conteneurs <u>doivent être saisis.</u>
- Une fois les informations de réservation complétées, cliquer sur Continuer. Vous serez dirigé sur la revue des détails saisis, puis Soumettre Réservation.

\*Une réservation incomplète ne peut pas être soumise avant que l'information n'ait été complétée.

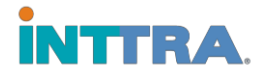

#### **Rechercher une Réservation**

- 1. A partir du portail INTTRA, naviguer vers l'onglet Réserver. Cliquez sur **Rechercher** dans le menu déroulant.
- 2. Rechercher par le Numéro de Référence INTTRA, qui a été fourni durant la phase de création.
- 3. OU utilisez le menu de Critères de Recherche, qui contient les options suivantes (utilisez n'importe quelle option):
  - Etendue (jours)
  - Statut de la Réservation
  - Transporteur (Armateur) Les Transporteurs sont limités a leur propres réservations
  - Provenance et Destination
  - Vaisseau et Voyage
  - Types de parties variées

|                            |                                                                  | 🛛 Langue: Fran           | çais 🔻 🥝 Support 🔻 🌣 A | dministration 🔻 🤱 Philippe Bentz      | Ŧ   |  |  |
|----------------------------|------------------------------------------------------------------|--------------------------|------------------------|---------------------------------------|-----|--|--|
| INTTRA. A Planifier •      | Réserver  Document  Suivre                                       | Analyser 🔻               |                        | SHOP INTTRA                           |     |  |  |
| Recherche d'une réservat   | Réservation<br>Créer un nouveau<br>Réserver à partir dun horaire |                          | Ovous avez besoin      | d'aide pour effectuer une réservation | ?   |  |  |
| Numéro de référence INTTRA | Modèles                                                          |                          |                        |                                       |     |  |  |
| Entrer le numéro           | Rechercher                                                       |                          |                        |                                       |     |  |  |
|                            |                                                                  |                          |                        |                                       |     |  |  |
|                            |                                                                  |                          |                        | *=Champ requ                          | IS. |  |  |
| ✓Critères de recherche     | ♥Critères de recherche                                           |                          |                        |                                       |     |  |  |
| Type de date               | Étendue (Jours)                                                  | *Date de début           | *Date de fin           | Statut de la réservation              |     |  |  |
| Creation Date 🔹            | Last 7                                                           | ▼ 27-Feb-2017 🗮          | 06-Mar-2017            | All 🔻                                 |     |  |  |
| Type de référence          |                                                                  | Transporteur             |                        |                                       |     |  |  |
| Select One 🔻               | Entrer la référence                                              | All                      |                        |                                       |     |  |  |
| En provenance de           | A destination de                                                 | Bateau                   |                        | Traversée                             |     |  |  |
| Entrer la localisation     | Entrer la localisation                                           | Entrer le nom            |                        | •                                     |     |  |  |
| Type de partie             |                                                                  |                          |                        |                                       |     |  |  |
| Select One 🔻               | Entrer le nom                                                    | Q Rechercher Réinitialis | er                     |                                       |     |  |  |
|                            |                                                                  |                          |                        |                                       |     |  |  |

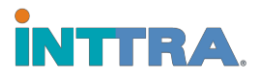

#### Modifier et annuler les réservations

# Réutiliser une réservation est un gain de temps en réduisant la quantité d'information à retransmettre.

| 1. Naviguez sur l'onglet   | INTTRA - The Largest M                                                                                                    | × Count: Pneu La                                                                       | urent ~ X                                                        |                            | - Andrea to      | e her had                     | and through       | -                                | RD                     |                 |
|----------------------------|----------------------------------------------------------------------------------------------------|----------------------------------------------------------------------------------------|------------------------------------------------------------------|----------------------------|------------------|-------------------------------|-------------------|----------------------------------|------------------------|-----------------|
|                            | ← → C ☆ INTTRA Inc [US]   https://www.test.inttra.com/bkact/bkWorkspace#/workspace/1488817398398                                           |                                                                                        |                                                                  |                            |                  |                               |                   | Ŕ                                | · • • •                |                 |
| Reserverel                 | 🚻 Apps 🗋 Inttranet 🥑 1                                                                                                    | imeOut   CWS Software 🖸 Br                                                             | usiness Travel                                                   | & Exp 🛛 🍉 Login            | Salesforce in We | lcome <mark>!   L</mark> inke | dIn 📆 ManageEngir | e Servici 🗋 INTTRA - Portal 👔 IN | TRA - Web Portal >>    | Other bookmarks |
| sélectionnez Mes           | CLangue: Hangas V Opupport V Chommistration V Intr. Customer V                                                                             |                                                                                        |                                                                  |                            |                  |                               |                   |                                  |                        |                 |
| Réservations.              | Espace de travail                                                                                                    |                                                                                        | Réservation<br>Créer un nouveau<br>Réserver à partir dun horaire |                            |                  | on ?                          |                   |                                  |                        |                 |
|                            |                                                                                                    |                                                                                        | Mes rése                                                         | ves réservation<br>Modèles | ons              |                               |                   | Réservations de la soc           | iété                   |                 |
|                            | Afficher                                                                                                    | My Bookings                                                                            | •                                                                | Rechercher                 |                  | Ŧ                             |                   |                                  |                        |                 |
|                            | Résumé de                                                                                                    | Résumé des activités durant Last7 days *Comprend les réservations INTTRA et non-INTTRA |                                                                  |                            |                  |                               |                   |                                  |                        | A               |
| 2. Selectionnez le         |                                                                                                    |                                                                                        | Statut de la                                                     |                            | itut de la n     | a reservation                 |                   |                                  |                        |                 |
| Numéro de Référence        |                                                                                                    | 4                                                                                      | 0                                                                | Ann                        | 0                | 0                             | 0                 | 0                                | 0                      |                 |
| de la réservation que      | Flitrer pa                                                                                                    | r None                                                                                 |                                                                  | •                          |                  |                               |                   |                                  | Supprimer filtre       |                 |
| vous désirez modifier      | Aporçu     Moditer     C Rédition     O Promouvoir     + Nouveau     C Réstaurer les paramètres par détaut     Montren/Cacher les colonnes |                                                                                        |                                                                  |                            |                  |                               |                   |                                  |                        | 95              |
|                            | Afficher                                                                                                    | 10 • Rangées                                                                           |                                                                  |                            |                  |                               |                   |                                  | . Long and the         |                 |
|                            | Date                                                                                                    | de création (GMT) *                                                                    | # de référe                                                      | nce INTTRA 🔅               | Statut de la rés | ervation                      | Transporteur 🛊    | # de réservation transporteur    | Expéditeur             |                 |
|                            | • 06-M                                                                                                    | ar-2017 13:23                                                                          | 80695                                                            |                            | Requested        |                               | MAERSK LINE       | 800606367                        | BRF - BRASIL FOODS S/A | Itaj            |
| 3. Cliquez sur Modifier et | © 06-M                                                                                                    | ar-2017 13:11                                                                          | 80692                                                            |                            | Requested        |                               | MAERSK LINE       | 800606366                        | BRF - BRASIL FOODS S/A | Itaj            |
|                            | javascript:bkactMenuClick('myBo                                                                                                    | oking );                                                                               | ,                                                                |                            | Requested        |                               | MAERSK LINE       | 800606362                        |                        | ¥               |
| faites les modifications n | ecessair                                                                                                    | es a la                                                                                | res                                                              | erva                       | tion.            | •                             |                   |                                  |                        |                 |

| A | Aperçu Modifier C Réubliser O Promouvoir + Nouveau C Restaurer les paramètres par défaut Montrer/Cacher les colonnes |                          |                       |                          |              |                                             |                              |  |  |  |
|---|----------------------------------------------------------------------------------------------------|--------------------------|-----------------------|--------------------------|--------------|---------------------------------------------|------------------------------|--|--|--|
|   |                                                                                                    | Date de création (GMT) 🔺 | # de référence INTTRA | Statut de la réservation | Transporteur | # de réservation transporteur $\Rightarrow$ | Expéditeur                   |  |  |  |
|   | 0                                                                                                    | 06-Mar-2017 13:23        | 80695                 | Requested                | MAERSK LINE  | 800606367                                   | BRF - BRASIL FOODS S/A (Itaj |  |  |  |
|   | 0                                                                                                    | 06-Mar-2017 13:11        | 80692                 | Requested                | MAERSK LINE  | 800606366                                   | BRF - BRASIL FOODS S/A (Itaj |  |  |  |
|   | 0                                                                                                    | 01-Mar-2017 04:37        | 80532                 | Requested                | MAERSK LINE  | 800606362                                   | -                            |  |  |  |
|   | •                                                                                                    | 28-Feb-2017 08:27        | 80492                 | Requested                | CMA CGM      | -                                           | Consumer Co                  |  |  |  |

4. Resoumettre la réservation pour confirmation.

\*Seules les réservations pour lesquelles le statut est confirmé peuvent être modifiées.

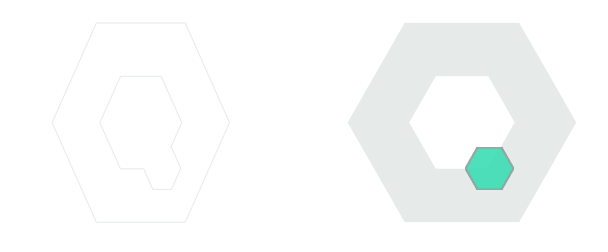

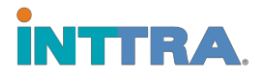

#### **Créer et Utiliser des Modèles**

Créer et utiliser des modèles, ou réutiliser des réservations est une très bonne façon de créer un grand nombre de réservations similaires.

Naviguez sur l'onglet Réserver et sélectionnez Modèles.

### Créer une réservation sur la base d'un modèle existant:

Ouvrez le modèle avec lequel vous souhaitez travailler.

- Effectuez les modifications nécessaires pour la nouvelle réservation.
- Et sauvegardez le nouveau modèle sous un autre nom.

| G Translate - Googl | e Searc 🗙 👔 INTTRA - The La   | argest Mil 🗙 👔 INTTRA - The Largest Mil 🗙                        |                              | address of the     |                 |                            | (RELEES               |                 |
|---------------------|-------------------------------|------------------------------------------------------------------|------------------------------|--------------------|-----------------|----------------------------|-----------------------|-----------------|
| ← → C ☆ 🗎           | INTTRA Inc [US]   https://w   | ww.ship.intte.com/bkact/bkWorkspace#/worl                        | kspace/1488789639638         |                    |                 |                            | ☆                     | G 🚾 🗵 🗄         |
| Apps 🗋 Inttranet    | : 🕗 TimeOut   CWS Softw 🖸     | Business Travel Exp 🗢 Login   Salesforce 🛅 V                     | Velcome!   LinkedIn 🛛 📆 Mana | geEngine Servic    | INTTRA - Portal | INTTRA - Web Portal        | »                     | Other bookmarks |
| in                  | TTRA 🛉                        | Planifier ▼ Roverver ▼ Document ▼                                | Suivre • Analyser •          | Ə Langue: Françai: | s 🔻 🛛 Support 🕈 | Administration 🔻           | SHOP INTTRA           | Î               |
| Esp                 | oace de travail               | R servation<br>Cruer un nouveau<br>Résurver à partir dun boraire |                              |                    |                 | Besoin d'alde              | pour la réservation ? |                 |
| A                   | flicher Company Templates     | Modèles<br>Rechercher                                            | rvations de la société       |                    |                 |                            |                       |                 |
| FI                  | litrer par None               | *                                                                |                              |                    |                 |                            | Supprimer filtre      |                 |
| [+c                 | Duvrir Formulaire 🛛 🗙 Elfacer | + Nouveau                                                        |                              |                    | 21              | Restore Defaults Montrer/C | Cacher les colonnes   |                 |
| Affich              | ner 10 T Rangées              | Date de Création/Modification (GMT) -                            | Transporteur                 | Expéditeur 🌢       | Destinataire    | Site de réception du       | transporteur          | 1               |
|                     | tyohamxxx003                  | 20-Feb-2017 05:24                                                | TESTqaCARRIER EDIF           | INTTRA             |                 | Tokyo, Tokyo, Japan (.     | JPTYO)                |                 |
|                     | yabuki san                    | 13-Feb-2017 06:09                                                | TESTqaCARRIER EDIF           | INTTRA             | -               | Tokyo, Tokyo, Japan (.     | JPTYO)                |                 |
|                     | zarina0209217                 | 09-Feb-2017 07:02                                                | TESTQACARRIER EDIF           | -                  | -               | Singapore Container T      | ferminal, Singapor    |                 |
|                     | RTM - SHA                     | 06-Feb-2017 15:08                                                | -                            |                    |                 | Rotterdam, Netherland      | ds (NLRTM)            |                 |
|                     | Ham - Mel                     | 31-Jan-2017 13:35                                                |                              | INTTRA             |                 | ~                          |                       |                 |
|                     | XXXXXXXXXXXX                  | 27-Dec-2016 07:10                                                | -                            | 5.                 |                 | 151                        |                       |                 |

#### Créer un modèle

#### totalement nouveau:

- 1. Entrez tous les détails du modèle sur la page de demande de réservation.
- 2. Sauvegardez et nommez la réservation comme modèle.
- 3. Nommez votre modèle avec un nom qui facilitera l'identification du type de réservation.

#### Réutiliser les détails de réservations

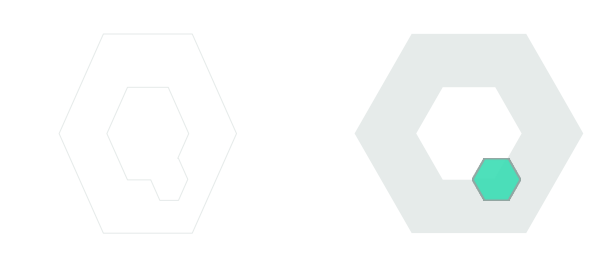

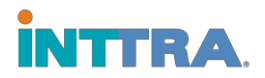

Vérifiez tous les détails de la réservation – assurez-vous que toutes les informations nécessaires a la nouvelle réservation soient mises-a-jour avant de la soumettre. Bien que les réservations puissent être sauvegardées comme modèles, certains détails devront potentiellement être ressaisis lors de la prochaine utilisation du modèle.

Ces détails incluent:

- Cargo réfrigéré (réinitialisation des valeurs réfrigéré si changement vers une réservation standard)
- Hors-Jauge (réinitialisation des valeurs hors-jauge si changement vers une réservation standard)
- Matières Dangereuses (réinitialisation des valeurs matières dangereuses si changement vers une réservation standard)
- Nom du Contact (Si des parties sont impliquées, changez les informations sur les parties dans l'option "ajoutez contacts")